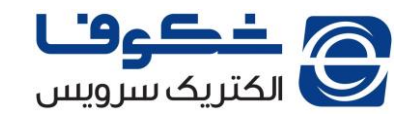

نحوه به روزرسانی تلویزیون های فیلییس سری 8000

۱- به سایت <u>www.2865.ir</u> مراجعه نمایید.

۲- مدل دستگاه خود را از قسمت جستجوی بالای سایت و یا از منوی کناری پیدا نموده و وارد مشخصات محصول شوید.

۳- فایل به روز رسانی که ضمیمه محصول می باشد را دانلود و بدون تغییر اسم و پسوند در یک فلش ذخیره نمایید.

نكته(۱): نام فایل معمولا به صورت MasterUpgrade.bin می باشد.

نکته (۲): فلش باید از قبل فرمت شده و حاوی هیچ گونه فایل دیگری نباشد.

۴- تلویزیون را روشن نموده و فلش حاوی فایل به روز رسانی را به آن متصل نمایید.

۵- در حالتی که تلویزیون روشن بوده و فلش به آن متصل می باشد، دوشاخه را از پریز بکشید تا دستگاه خاموش شود.

۶- بلافاصله دوشاخه را به برق متصل نمایید. در این حالت تلویزیون روشن و فایل به روزرسانی اجرا می شود و صفحه تلویزیون به صورت زیر در خواهد آمد:

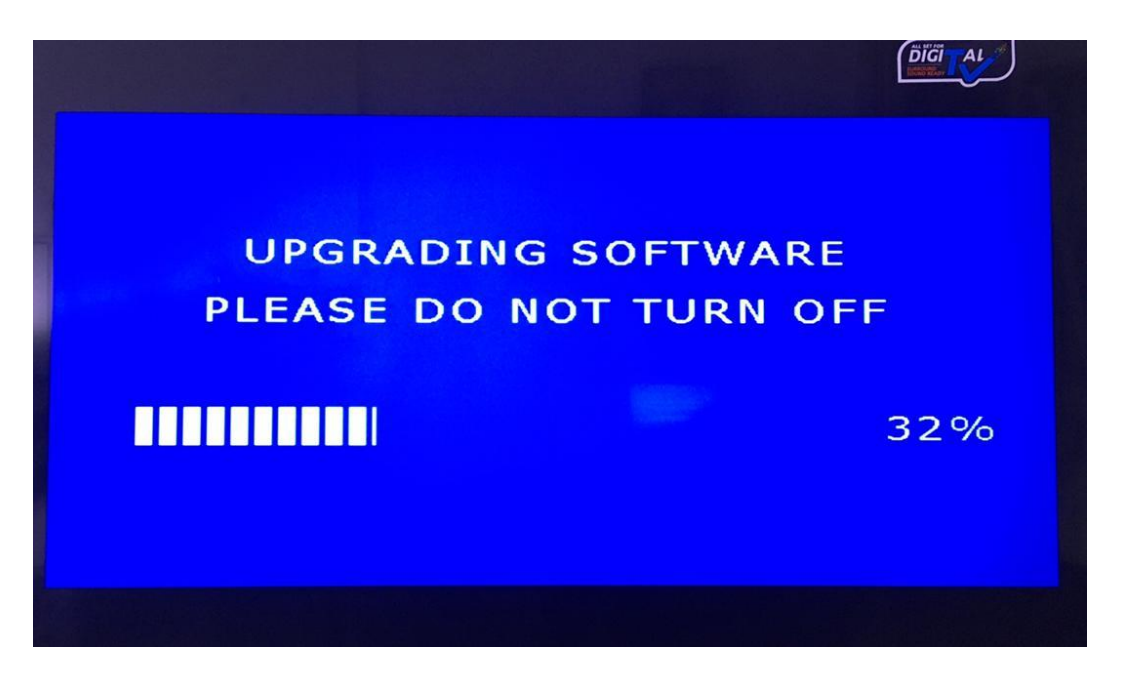

نکته(۳): در هنگام اجرای پروسه به روز رسانی، از خاموش کردن دستگاه اکیداً خودداری نمایید چرا که امکان آسیب رسیدن به تلویزیون وجود خواهد داشت.

۷- صبر کنید تا پروسه به روز رسانی تا انتها (۱۰۰٪) کامل شود. پس از اتمام پروسه به روزرسانی، دستگاه به صورت خودکار خاموش خواهد شد.

۸- تلویزیون را به صورت دستی و از طریق دکمه روشن/ خاموش روی تلویزیون روشن نمایید.

۹- مراحل تنظیمات اولیه دستگاه را انجام دهید.

۱۰ – دستگاه آماده استفاده می باشد.